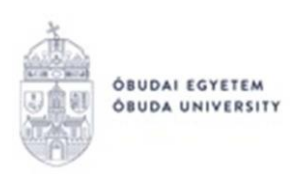

# Önköltségi díj teljesítésének menete a Neptun rendszerben

Az önköltségi díj teljesítése négy módon lehetséges.

### **<u>1. A hallgató a Neptun gyűjtőszámlán keresztül fizeti be az önköltségi díjat</u> Eljárás menete:**

– Banki átutalás keretében utalja át a Neptun Gyűjtőszámlára a fizetendő önköltségi díj összegét. Ügyeljen a közlemény rovat helyes kitöltésére. **Csak átutalás lehetséges!** (A Gyűjtőszámlára történő utalás nem egyenlő a kiírt díj teljesítésével, az utalás megérkezését követően a tételt be kell fizetni a Neptun rendszeren keresztül!)

Az utaláshoz segítséget a <u>https://neptun.uni-obuda.hu/</u> honlapon a **Neptun gyűjtőszámla**/ **Pénzügyi információk, utalás a gyűjtőszámlára** menüpontban talál.

(Az utalás átfutási ideje 1-3 munkanap. Ha az összeg megérkezik a gyűjtőszámla egyenlegére, Neptun rendszerüzenetben értesítést fog kapni róla.)

– Lépjen be a Neptun rendszerbe: <u>https://neptun.uni-obuda.hu/hallgato/login.aspx</u>

- A tétel befizetése a Pénzügyek/Befizetés menüpontban történik a kiírt tétel sorának jobb oldalán található jelölőnégyzetet bepipálásával, majd az alatta található "Befizet" gombra kattintással. A rendszer megerősítést fog kérni a tényleges befizetéshez. A befizetés sikerességéről egy felugró ablakban kap tájékoztatást, továbbá a tétel státusza "Aktív"-ról "Teljesített"-re vált, valamint a Gyűjtőszámla egyenlegéről levonásra kerül az összeg.

– A kiírt tételekről készült elektronikus számlákat a Pénzügyek/Számlák menüpontban lehet letölteni.

## 2. A hallgató online bankkártyás fizetéssel, az OTP SimplePay rendszerén keresztül fizeti be az önköltségi díjat

### Eljárás menete:

Az online bankkártyás fizetéssel kapcsolatban részletes leírás a <u>https://neptun.uni-obuda.hu/</u> honlap **Tájékoztatók** menüpontjában érhető el ("**SimplePay bankkártyás fizetés**").

#### <u>3. A hallgató önköltségi díját számla alapján cég, gazdasági társaság fizeti be</u> Eljárás menete:

A céges számla igénylésének folyamatáról, valamint a cég általi fizetés menetéről részletes leírás a <u>https://neptun.uni-obuda.hu/</u> honlap **Kérvénykezelés** menüpontjában érhető el ("**Számlakérési folyamat kérvények leadásának segítségével**").

### 4. A hallgató az önköltségi díját diákhitelből rendezi

Ha a hallgató még nem rendelkezik diákhitel szerződéssel, az igénylést le tudja adni online a Neptun rendszeren (Ügyintézés/Diákhitel igénylés) vagy a Diákhitel Direkt felületen keresztül, illetve személyesen a Diákhitel Központ ügyfélszolgálatán.

Meglévő hitelszerződés esetén a teendőkről részletes leírás a <u>https://neptun.uni-obuda.hu/</u> honlap Tájékoztatók menüpontjában érhető el ("Diákhitel tájékoztató (Teendők a félév önköltségi díjának diákhitelből történő finanszírozása esetén)").

Budapest, 2023. február

Neptun Iroda Óbudai Egyetem